## ひずみデータコンバータ (Ver1.00) 操作説明書

ひずみデータコンバータは、メモリー付ひずみ測定器で CF カードで収集したデータを、「Data-Saver」「GGraph」で読み込み可能な書式のテキストファイルに変換するソフトウェアです。

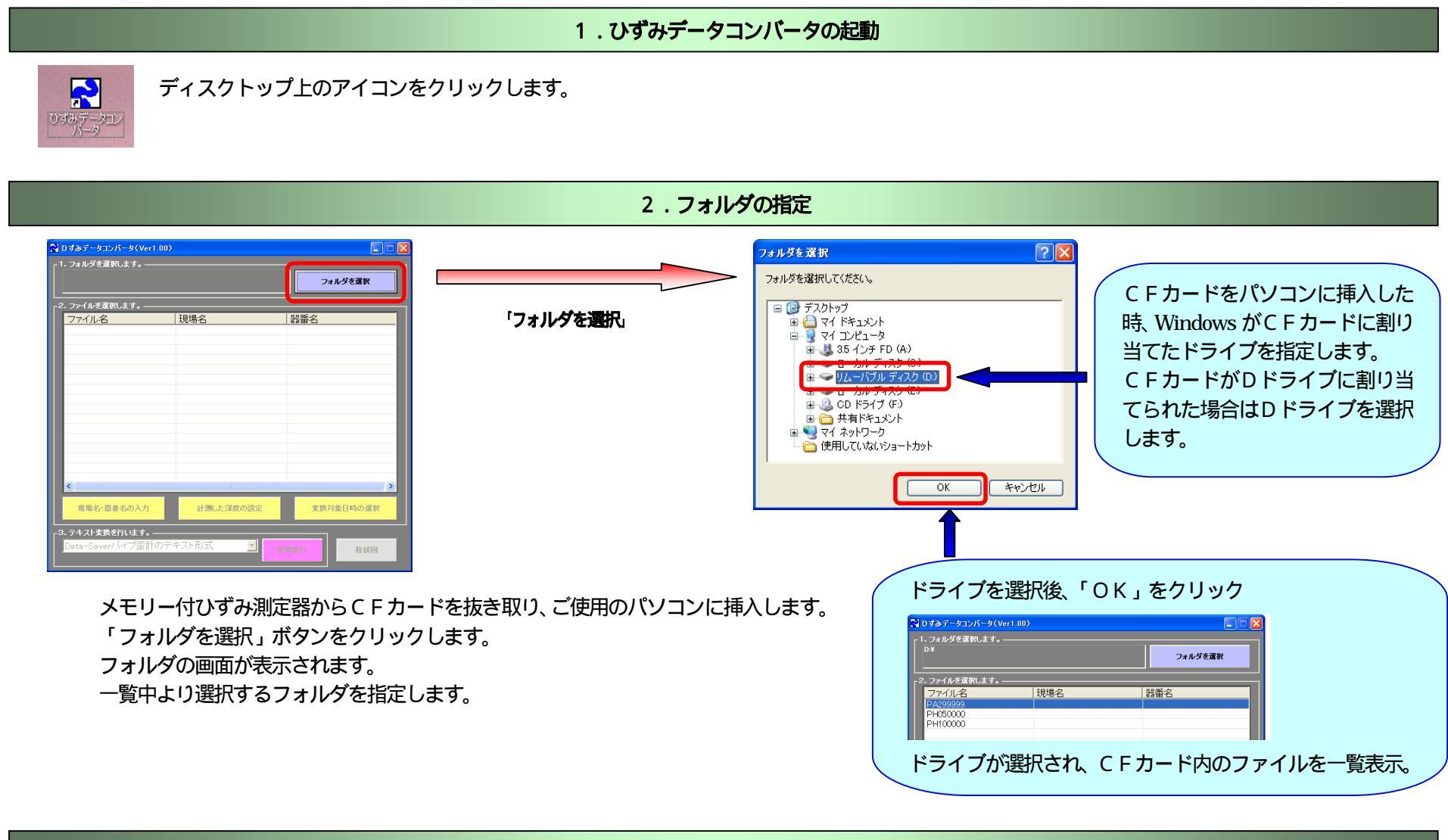

## 3.ファイルに情報を設定

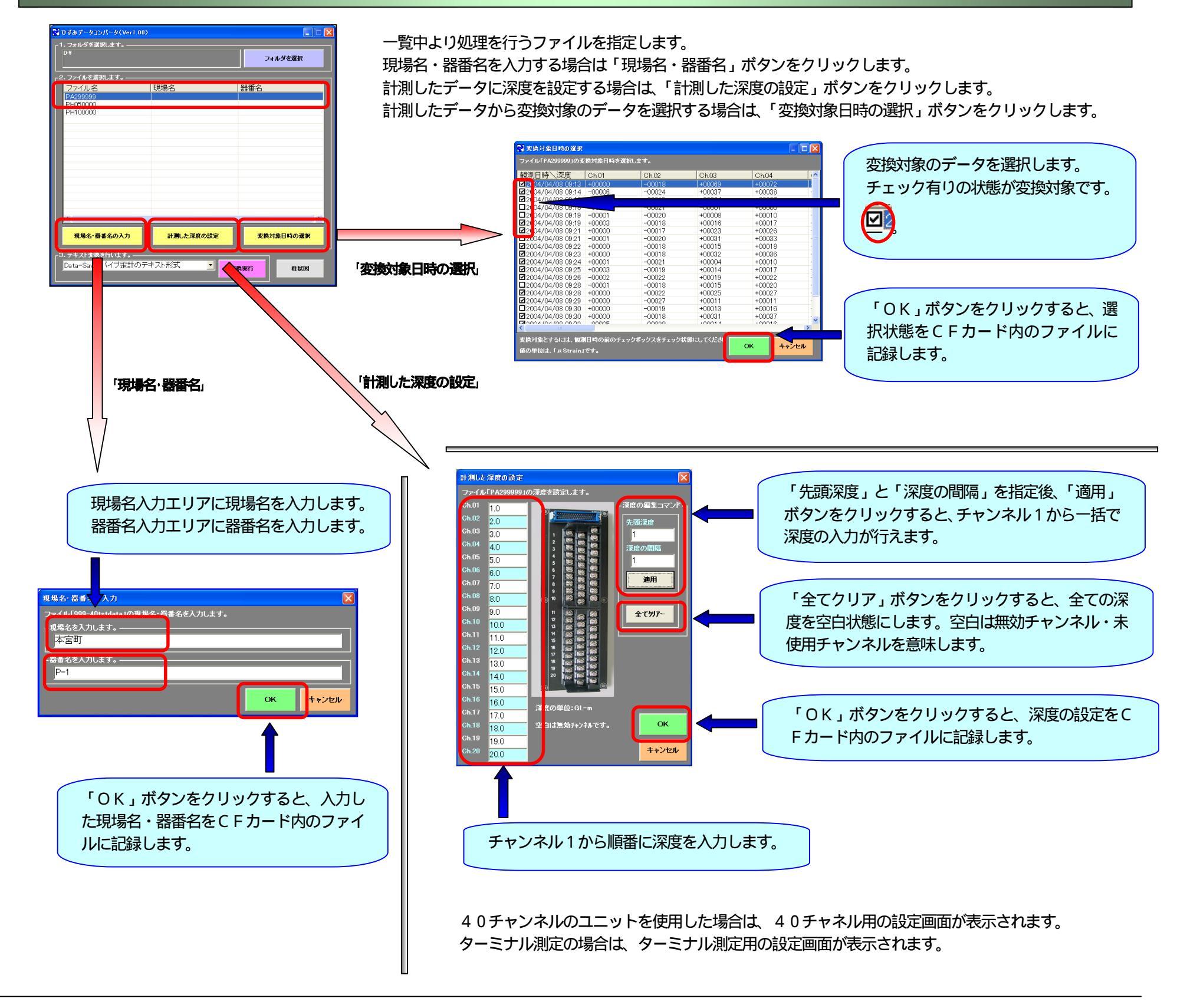

(株)オサシ・テクノス 本社(088)850-0535(代) 工場(088)850-0531(直通)
東京本社(03)5472-2805(代) 九州支店(092)434-9200(代)
ホームページ http://www.osasi.co.jp/

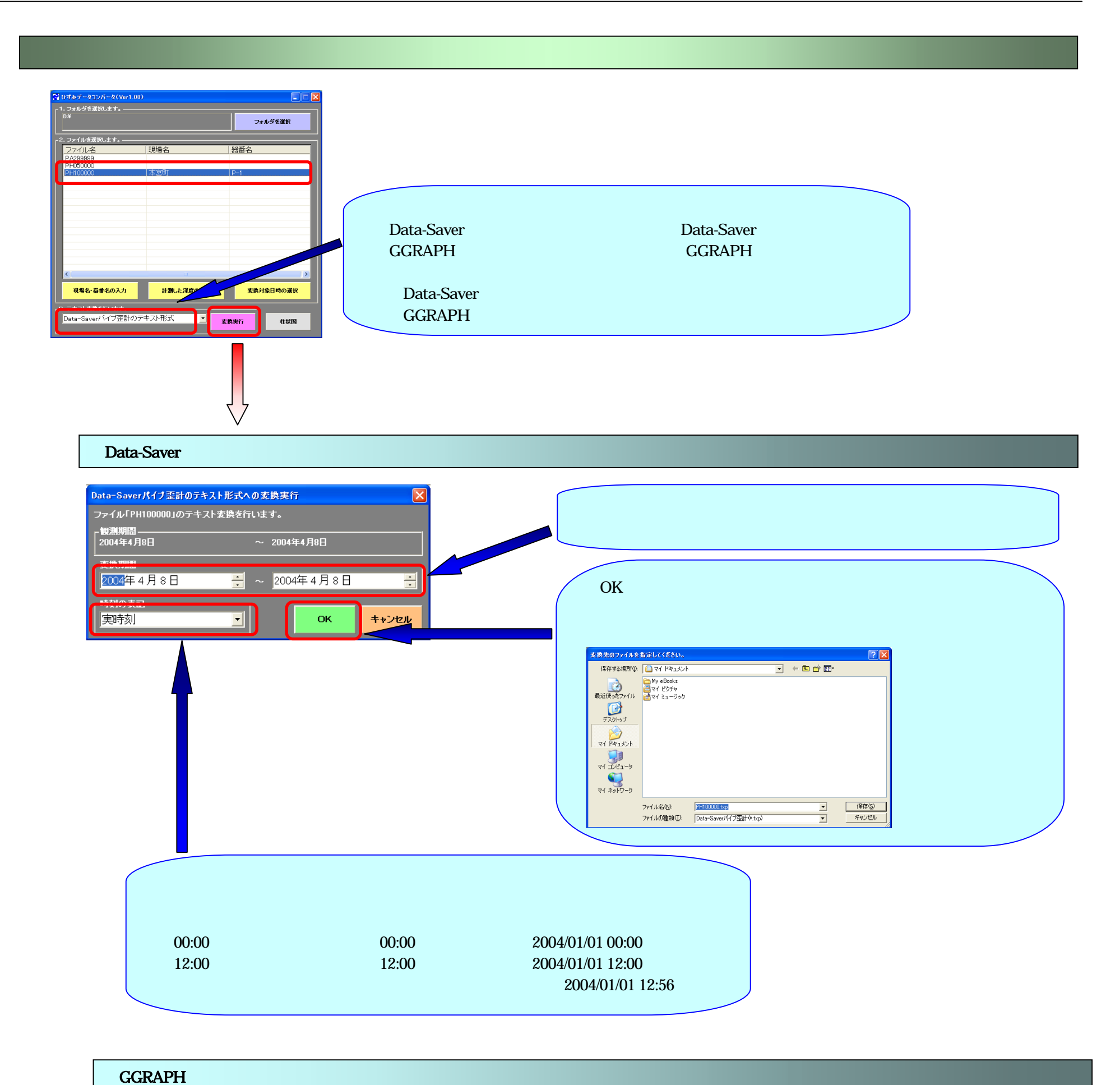

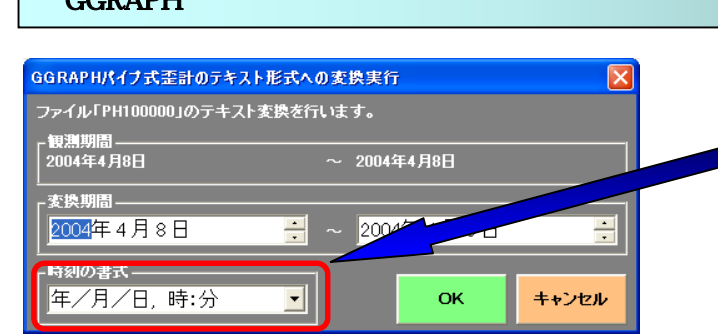

| 時刻の表記を指定します。                                  |  |
|-----------------------------------------------|--|
| 「年/月/日」・・・・・・(「2000/01/01」等)                  |  |
| 「年 / 月 / 日 , 時」・・・・(「2000/01/01, 11」等 )       |  |
| 「年 / 月 / 日 , 時 : 分」・・・(「2000/01/01, 11:30」等 ) |  |
|                                               |  |

## 値の定義

ユニット測定を行ったデータ N値=メモリー付ひずみ測定器で測定した値 R値=N値× - 1

ターミナル測定を行ったデータ N値=メモリー付ひずみ測定器で測定した値(ノーマル値) R値=メモリー付ひずみ測定器で測定した値(リバース値)

(株)オサシ・テクノス 本社(088)850-0535(代) 工場(088)850-0531(直通)
東京本社(03)5472-2805(代) 九州支店(092)434-9200(代)
ホームページhttp://www.osasi.co.jp/

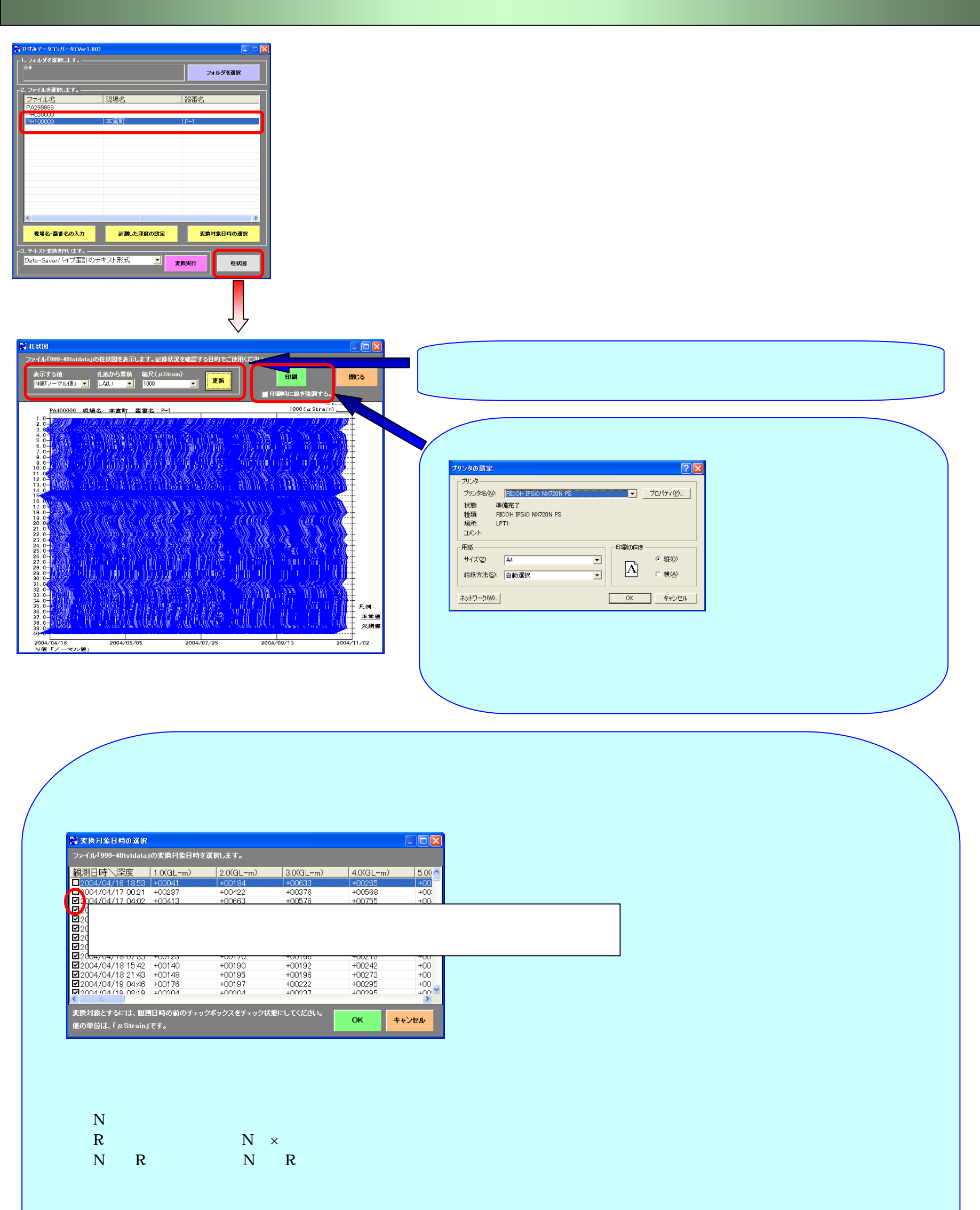

N値「ノーマル値」= メモリー付ひずみ測定器で測定した値(ノーマル値) R値「リバース値」= メモリー付ひずみ測定器で測定した値(リバース値) (N値-R値)/2 = N値・R値より計算した値

孔底からの累積

「孔底から累積」で「する」を指定した場合は、孔底からの累積を計算して表示します。

、グラフ縦軸の深度は、「測定した深度の設定」画面で設定した深度を表記します。

(株)オサシ・テクノス 本社(088)850-0535(代) 工場(088)850-0531(直通)
東京本社(03)5472-2805(代) 九州支店(092)434-9200(代)
ホームページ http://www.osasi.co.jp/